## SKI INDOOR 4810 SKI TUTO RÉSERVATION

### RDV sur le site : www.skiindoor4810.com

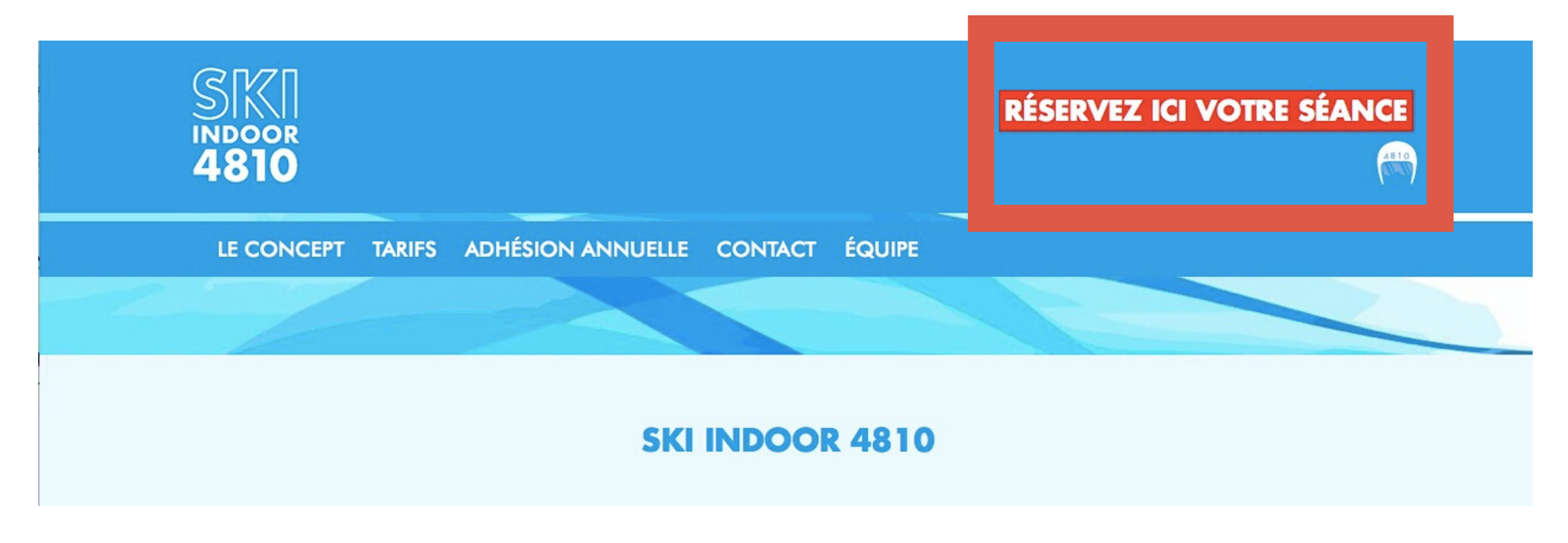

Cliquez sur "Réservez ici votre séance"

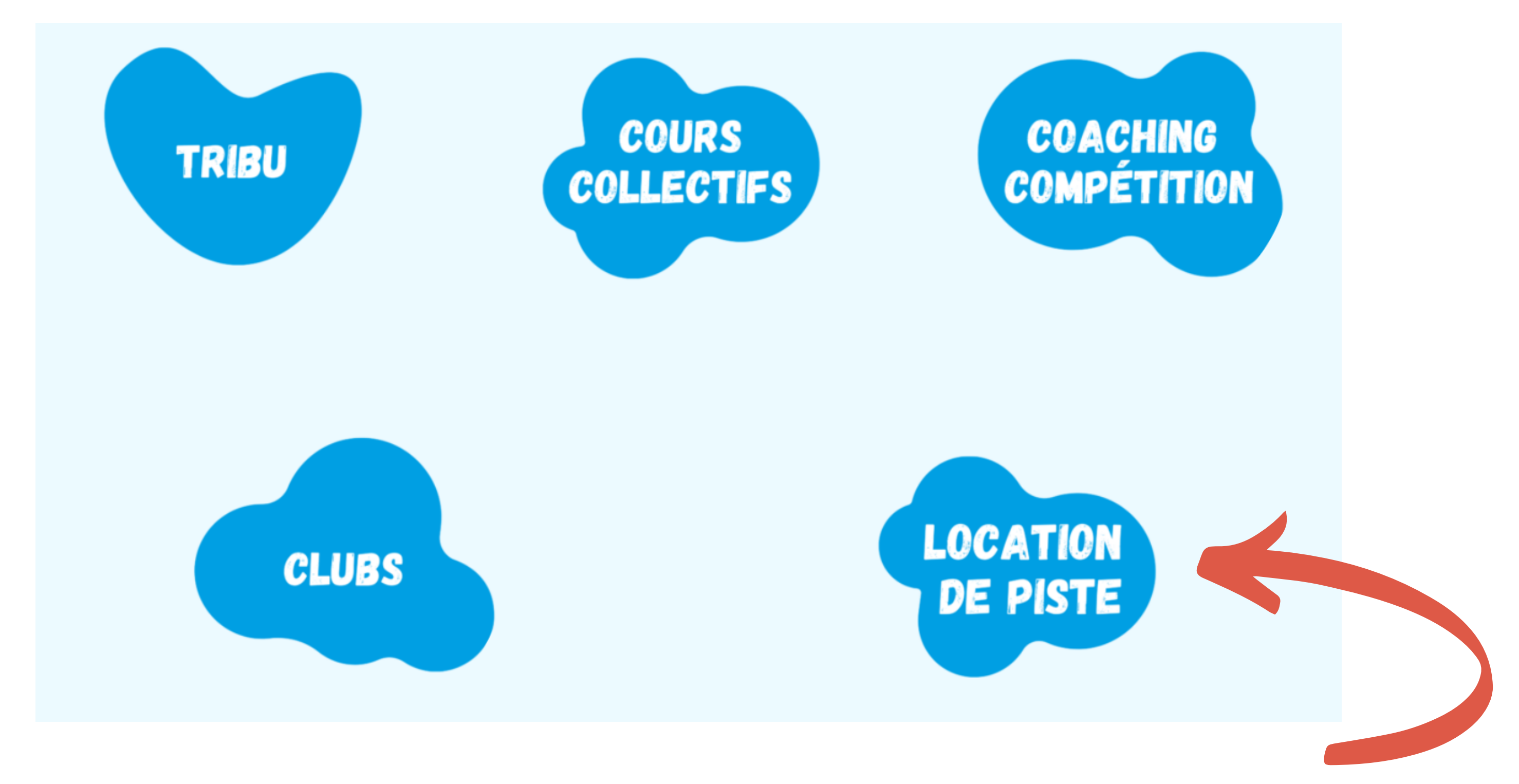

### Cliquez sur "Location de piste"

#### **LOCATION DE PISTE**

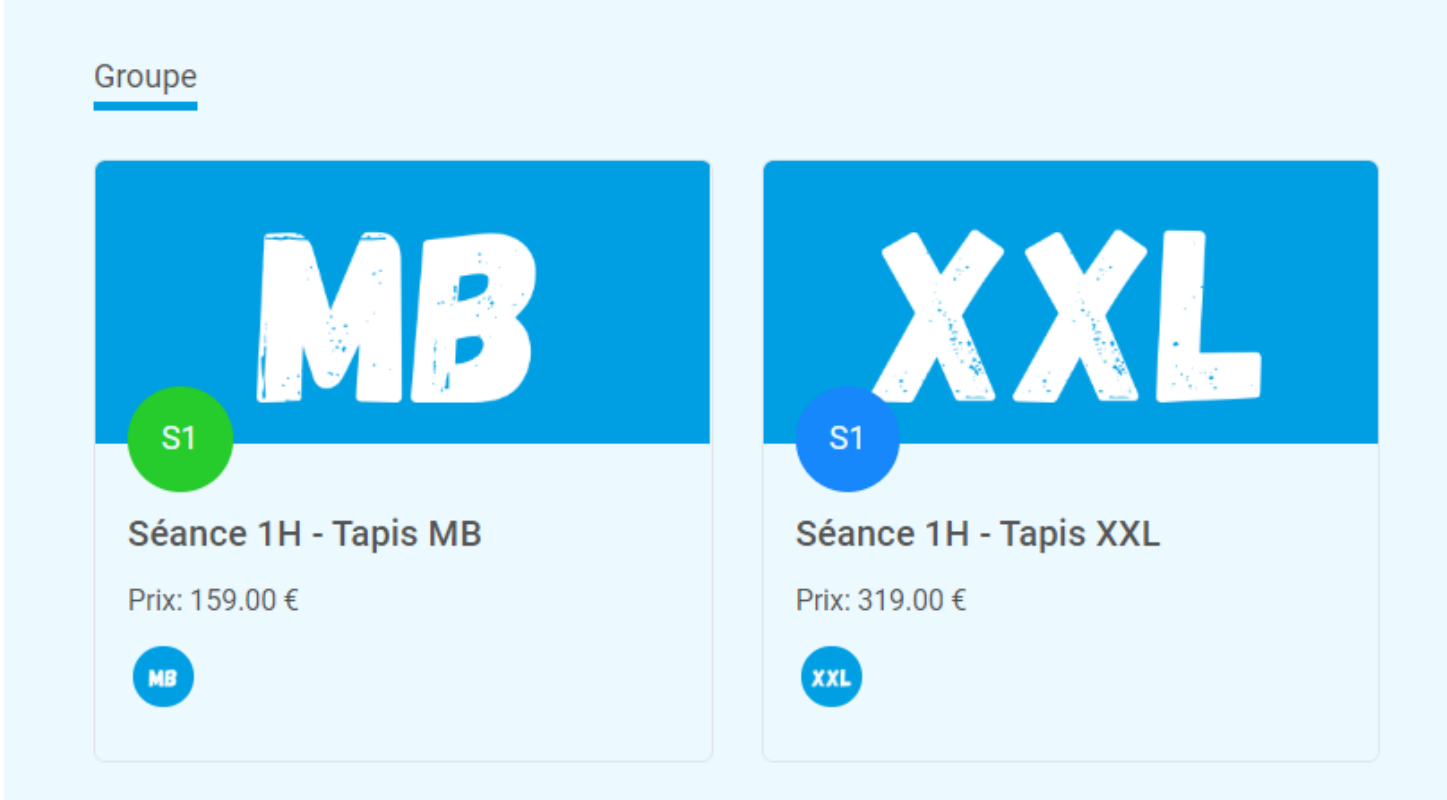

### Choisissez le tapis que vous souhaitez réserver

| MB SÉ/                                                         | ANCE 1H - TAPIS MB                                 |                                                  | 159.00 €                       |
|----------------------------------------------------------------|----------------------------------------------------|--------------------------------------------------|--------------------------------|
| Сара                                                           | acité : 1 Durée: 1h                                |                                                  |                                |
|                                                                |                                                    |                                                  |                                |
| Description                                                    |                                                    |                                                  |                                |
| becomption                                                     |                                                    |                                                  |                                |
| Location du tapis norma                                        | al pour une durée d'une heure. Pas d'ens           | eignement lié à cette prestation.                | Profitez de notre prix canon ! |
| Location du tapis norma                                        | al pour une durée d'une heure. Pas d'ens           | eignement lié à cette prestation.                | Profitez de notre prix canon ! |
| Location du tapis norma                                        | al pour une durée d'une heure. Pas d'ens           | eignement lié à cette prestation. I              | Profitez de notre prix canon ! |
| Location du tapis norma<br>Séance Info                         | al pour une durée d'une heure. Pas d'ens           | eignement lié à cette prestation.<br>Moniteurs   | Profitez de notre prix canon ! |
| Location du tapis norma<br>Séance Info<br>Catégorie:           | al pour une durée d'une heure. Pas d'ens<br>Groupe | eignement lié à cette prestation. I<br>Moniteurs | Profitez de notre prix canon ! |
| Location du tapis norma<br>Séance Info<br>Catégorie:<br>Durée: | al pour une durée d'une heure. Pas d'ens<br>Group  | eignement lié à cette prestation. I<br>Moniteurs | Profitez de notre prix canon ! |

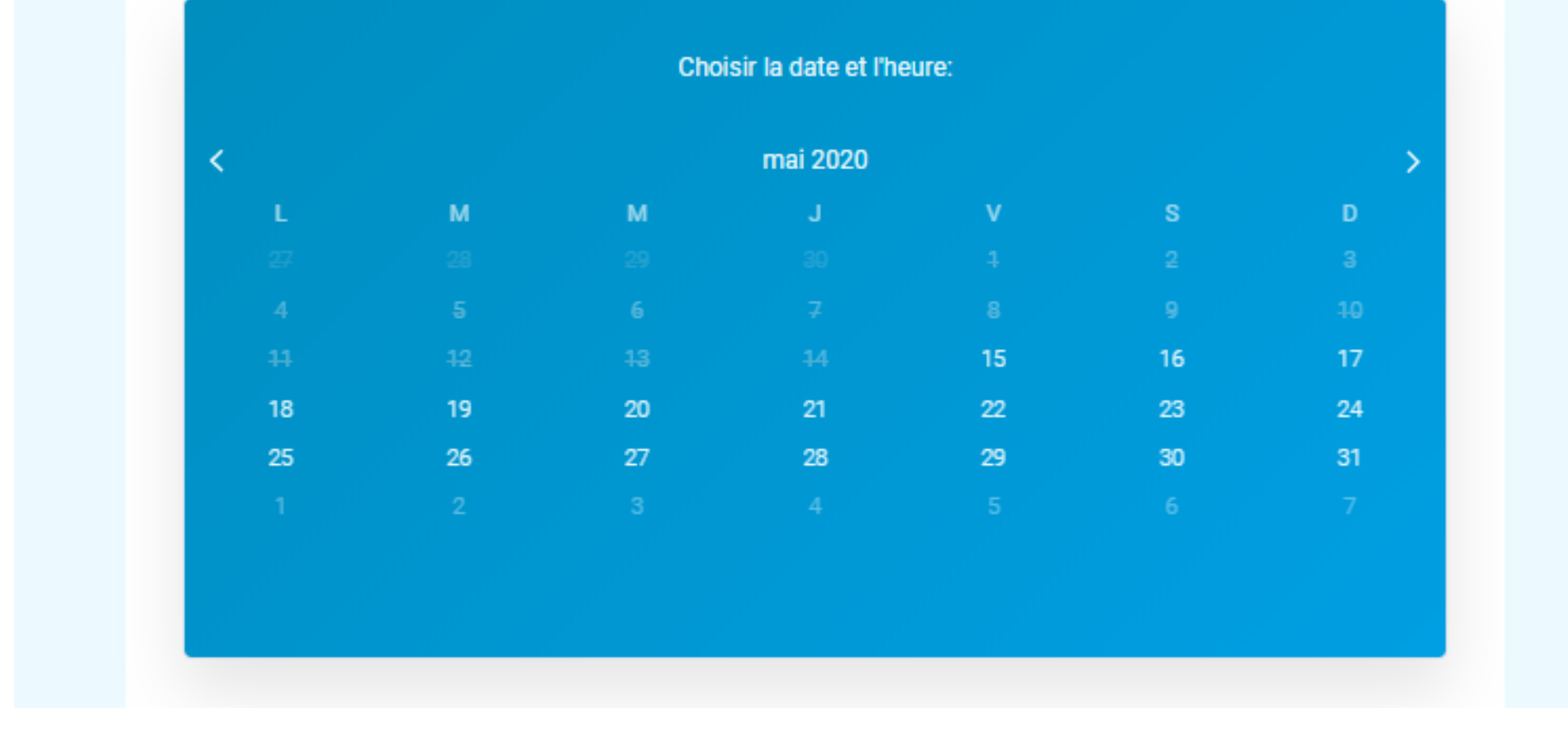

### Choisissez le jour de réservation + l'horaire

# Vous pouvez voir uniquement les créneaux disponibles

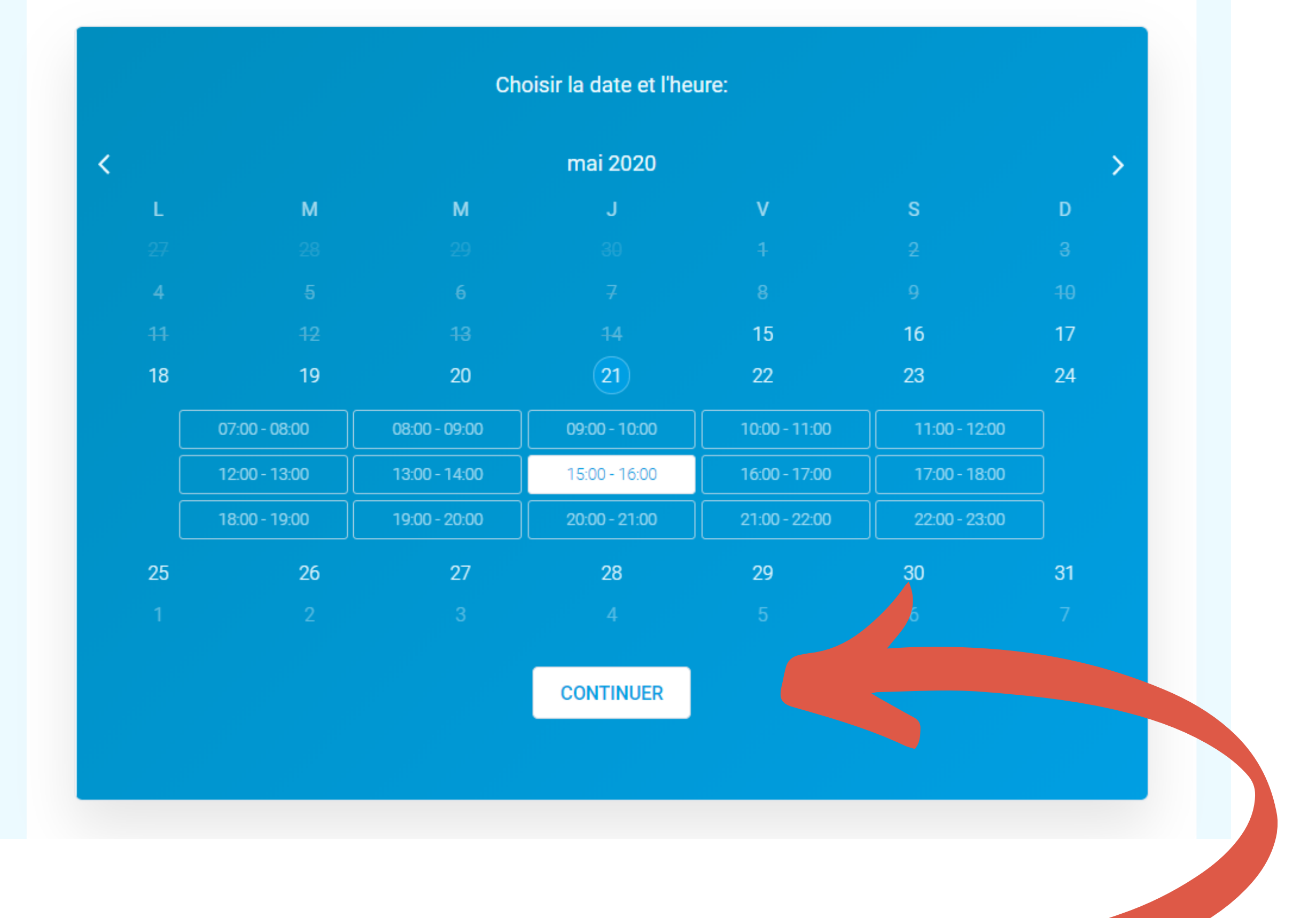

### Cliquez sur "CONTINUER"

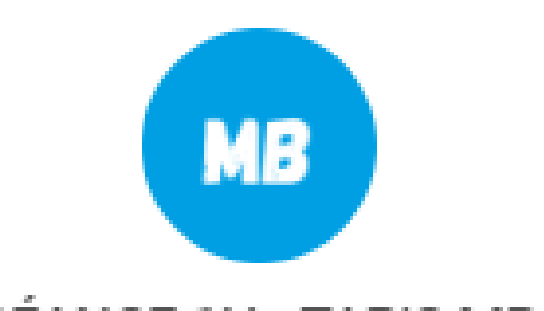

| Moniteur:                 | Rendez-vous:      |
|---------------------------|-------------------|
| Coach MB                  | 21 mai 2020       |
| Heure locale:             | Emplacement:      |
| 15:00                     | Tapis MB          |
|                           |                   |
| * Prénom:                 | * Nom de famille: |
|                           |                   |
| * Email:                  | * Téléphone:      |
| evernnle@meil.com         | 06 12 34 56 78    |
| cxumprogriman.com         |                   |
| * Adresse de facturation: | Club:             |

Remplissez les informations nécessaires à la réservation (ces informations seront pré-remplies pour les prochaines réservations)

| Carte de crédit ou de débit: |         |      |           |          |
|------------------------------|---------|------|-----------|----------|
| Card number                  | MM / YY | CVC  |           |          |
| Prix de base:                |         |      |           | 159.00 € |
| Remise:                      |         |      |           | 0.00 €   |
| Ajouter un coupon            |         |      |           |          |
| Coût Total:                  |         |      |           | 159.00 € |
|                              | Annu    | ıler | Confirmer |          |

# Renseigner les informations bancaires nécessaires au paiement

| Prix de base: | 159.00 € |
|---------------|----------|
| Remise:       | 0.00 €   |

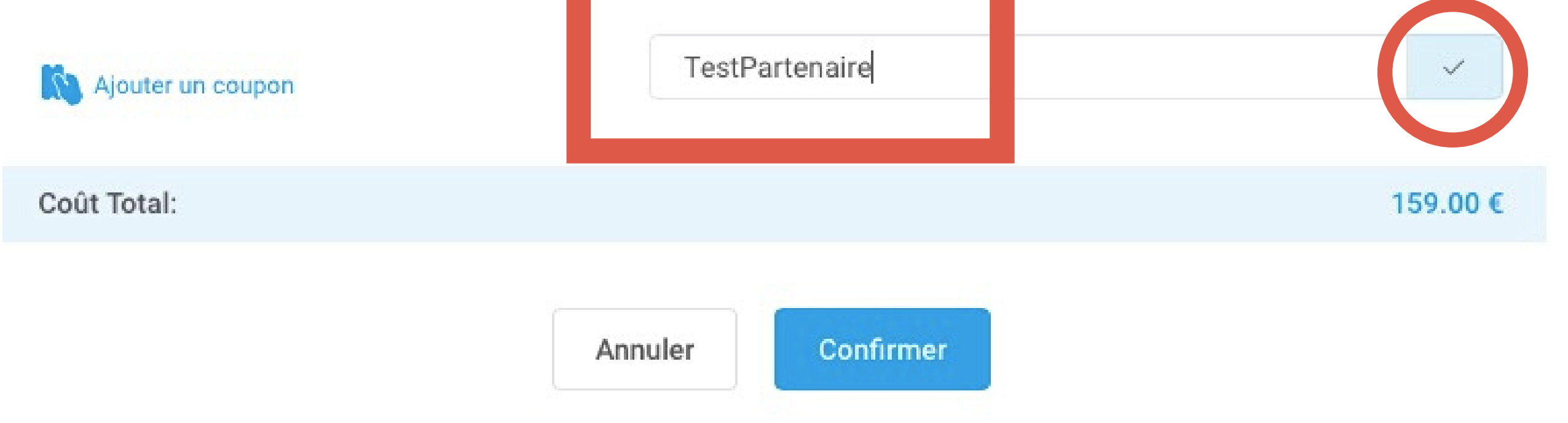

# Si vous êtes Club Partenaire 4810, rentrez votre coupon et cliquez sur le symbole "validé"

Carte de crédit ou de débit:

|      | Card number                  | MM/YY CVC                                                              |                            |
|------|------------------------------|------------------------------------------------------------------------|----------------------------|
| Prix | x de base:                   |                                                                        | 159.00 €                   |
| Rer  | mise:                        |                                                                        | 70.00 €                    |
| 21   | Ajouter un coupon            | TestPartenaire                                                         | $\odot$ $\checkmark$       |
| Co   | ût Total:                    |                                                                        | 89.00 €                    |
| Vé   | rifié que la re<br>paiement  | Annuler<br>Confirmer<br>emise est effectuée e<br>t, en cliquant sur Co | et procéder au<br>nfirmer. |
|      | SKI<br>INDOOR<br><b>4810</b> | RÉSERVE                                                                | Z ICI VOTRE SÉANCE         |
|      | LE CONCEPT INFOS COVID-19    | NOS OFFRES SKI CLUB TARIFS ACTUALITÉS – PRESS                          | E MY4810 CONTACT           |
|      |                              |                                                                        |                            |
|      |                              | DAIEMENT CONEIDMÉ                                                      |                            |

#### PAIEMENT CONFIRME

Si vous souhaitez une facture veuillez nous faire part de votre demande par e-mail.

Recommencer ces étapes pour réserver d'autres créneaux, à très vite à Ski Indoor 4810 !

# CONTACT

545 Route des Outards, 74190 PASSY +33 7 66 72 70 87 info@skiindoor4810.com

www.skiindoor4810.com

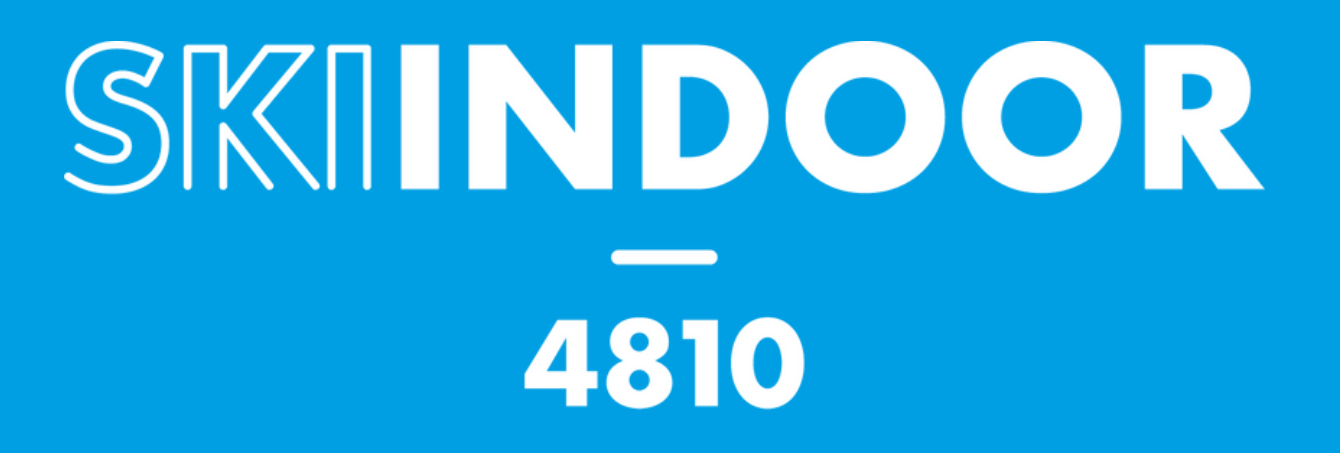